## WEB受付方法 (インフルエンザワクチン)

## 鶴ヶ島医院 令和5年度

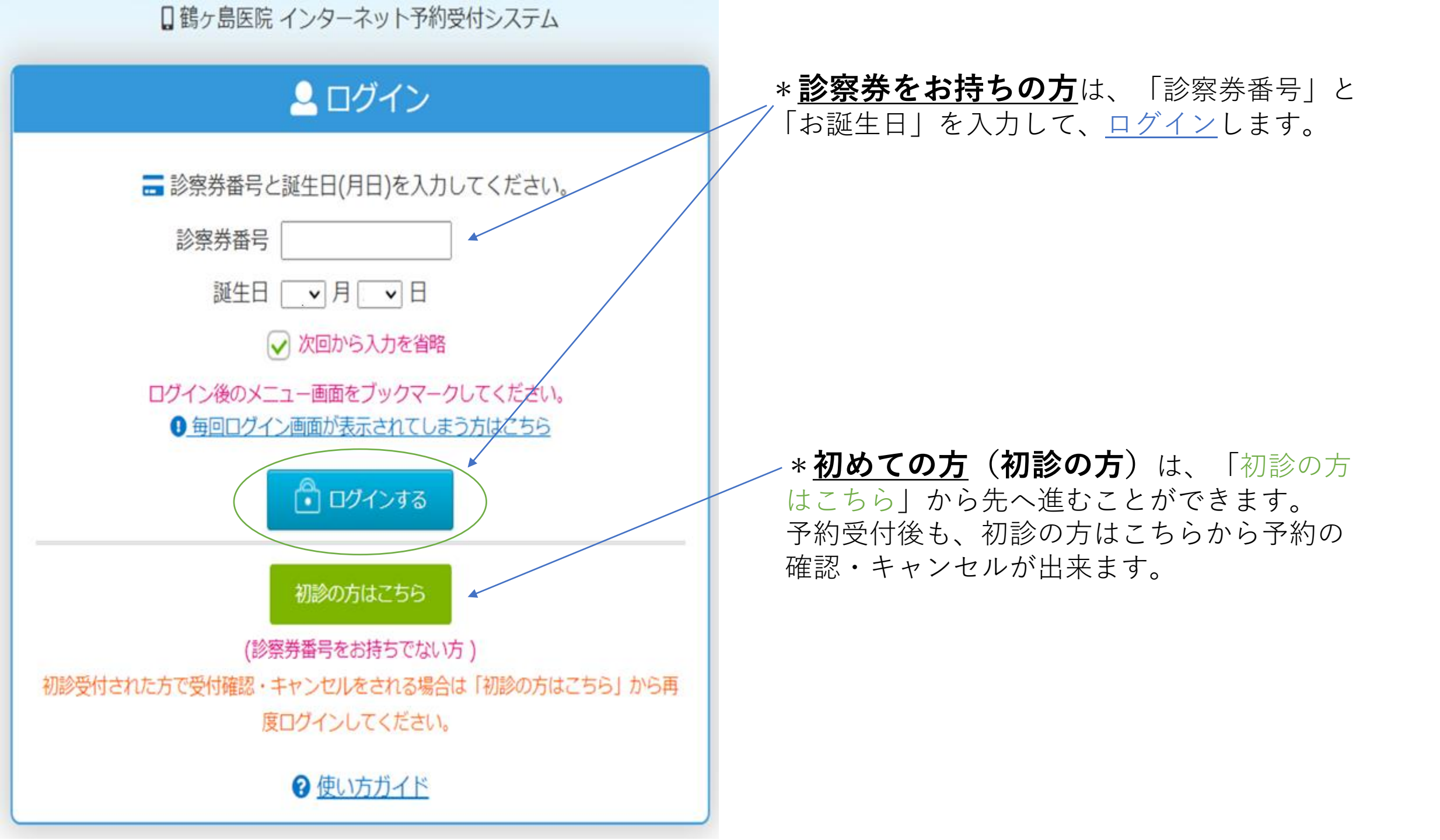

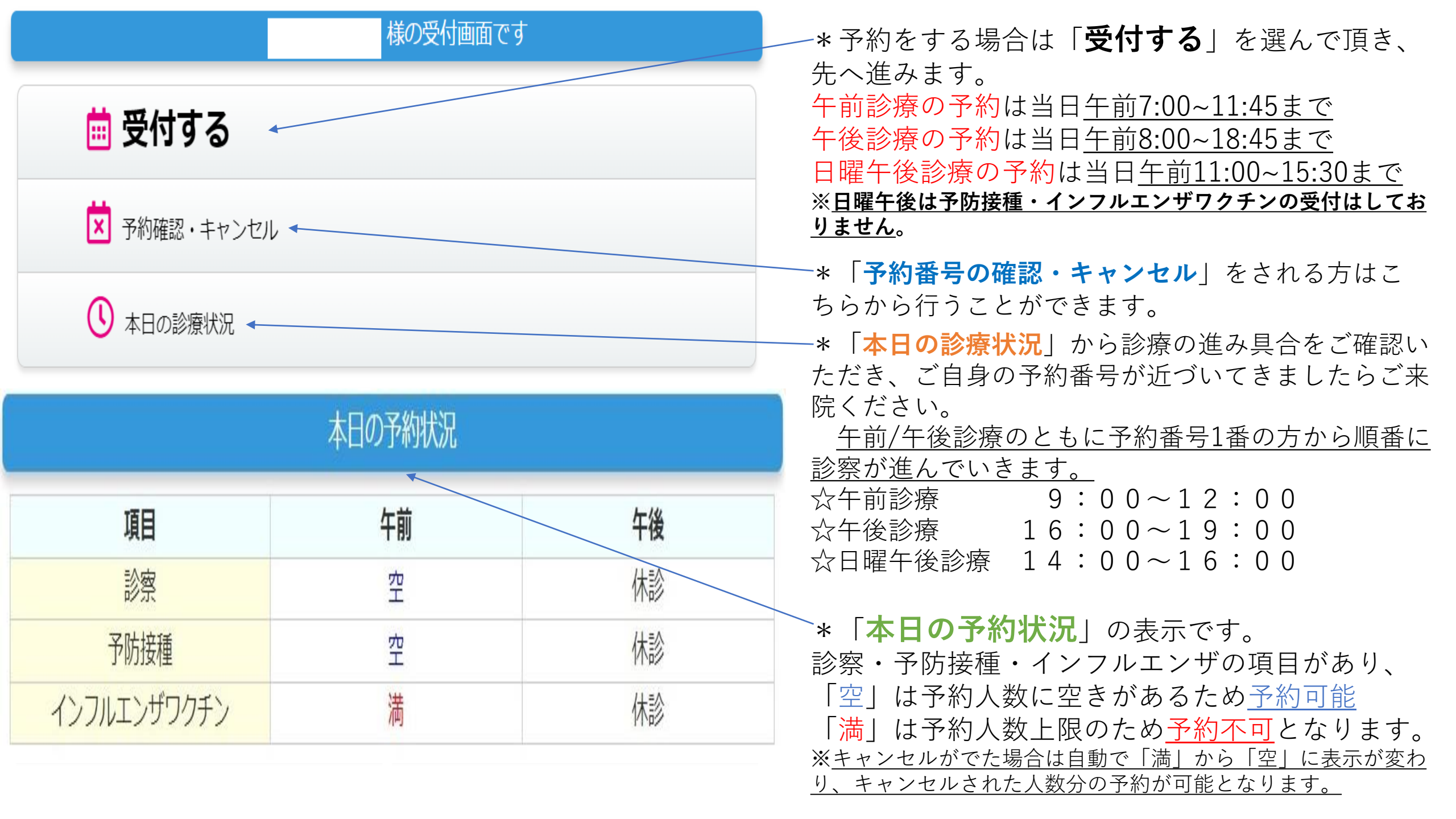

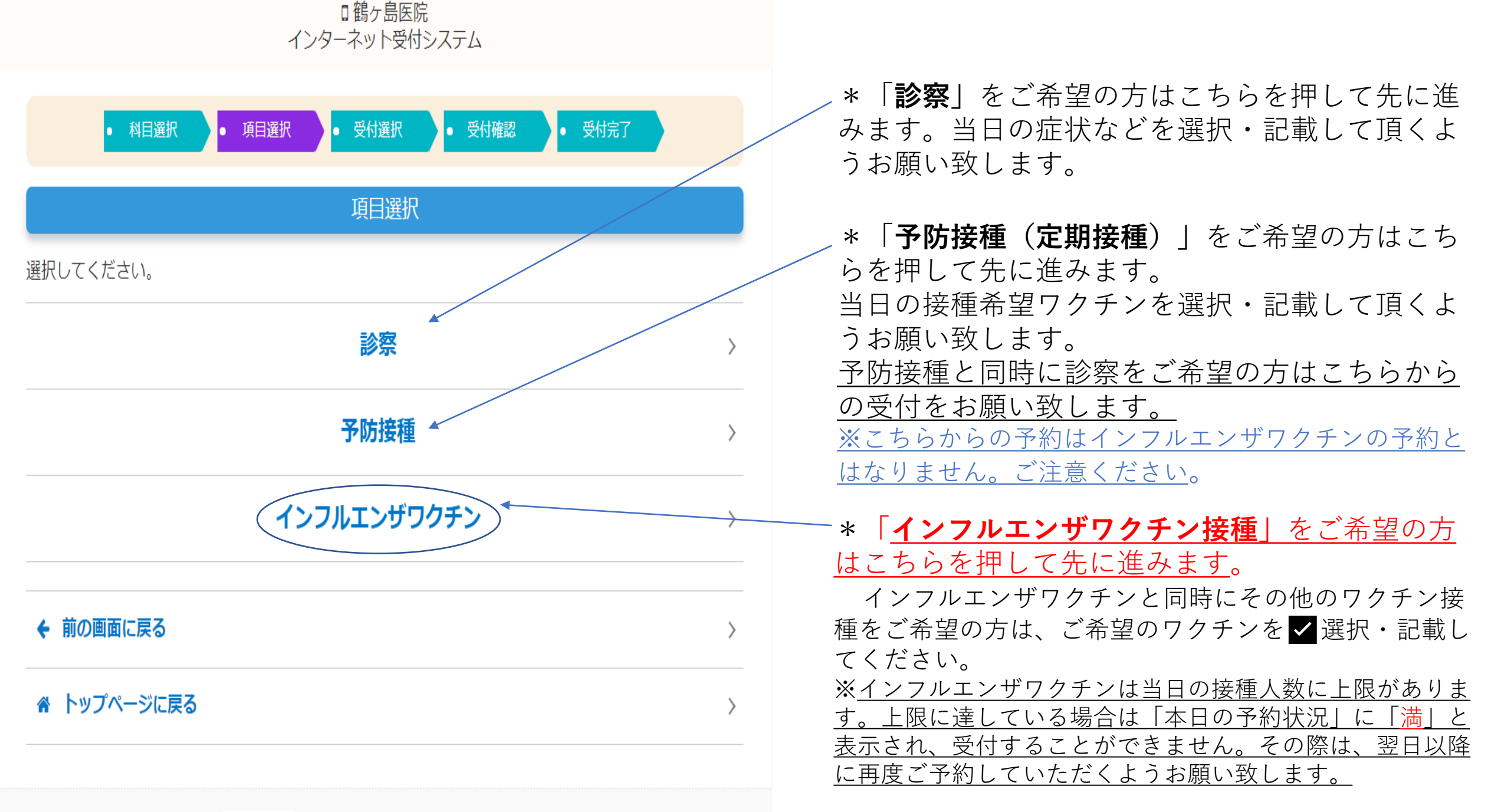

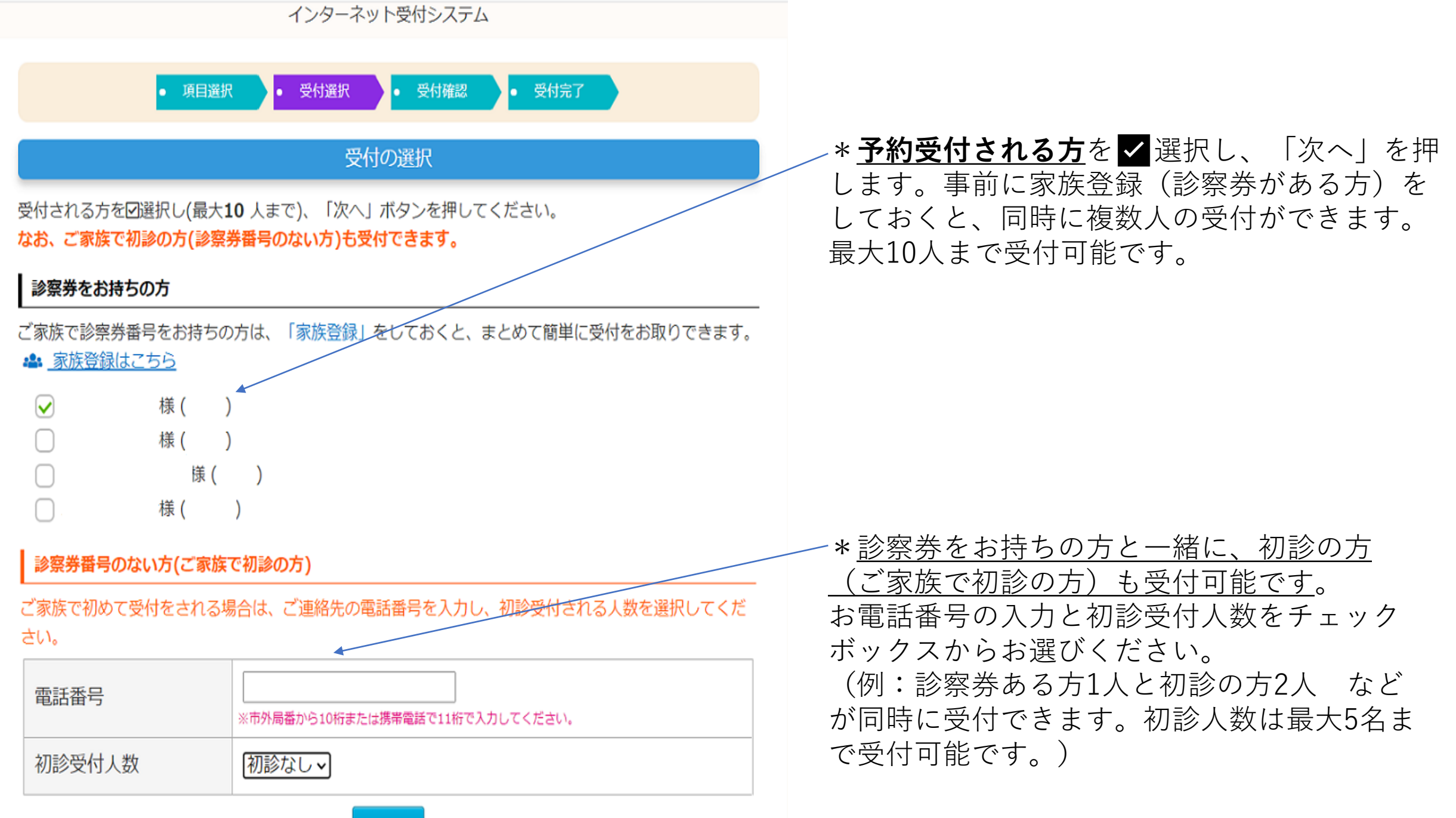

次へ

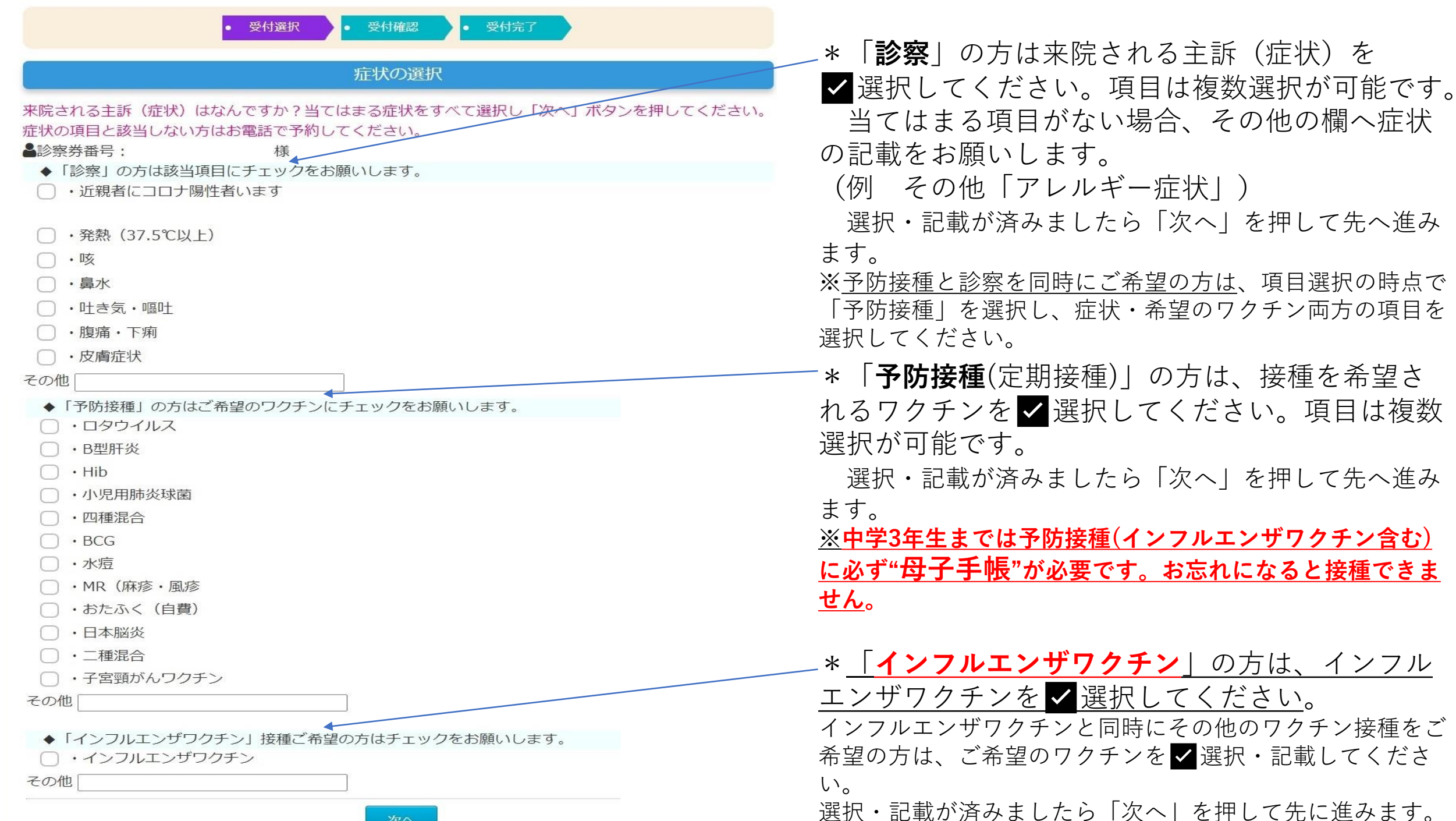

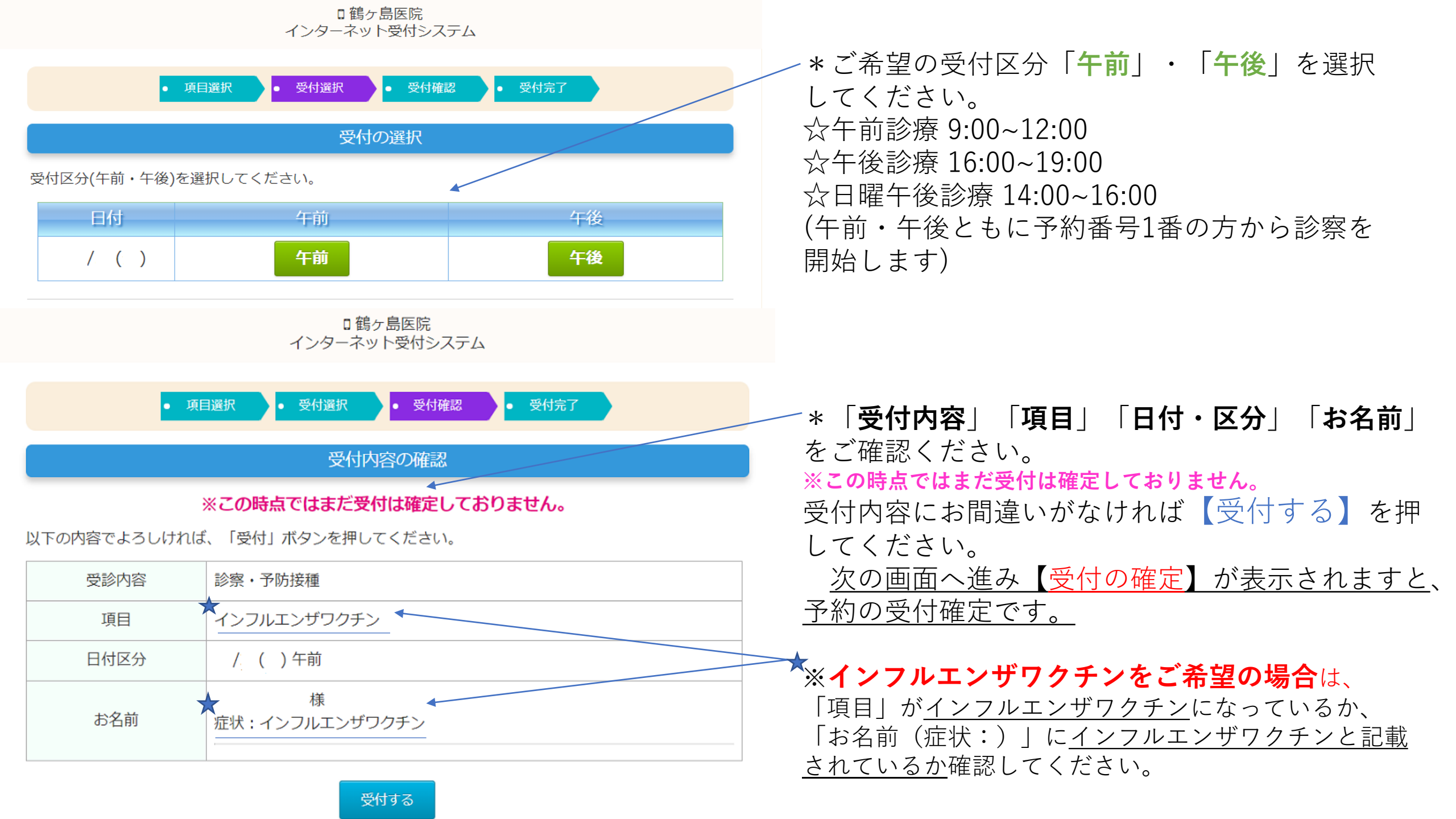

## □ 鶴ヶ島医院 インターネット受付システム

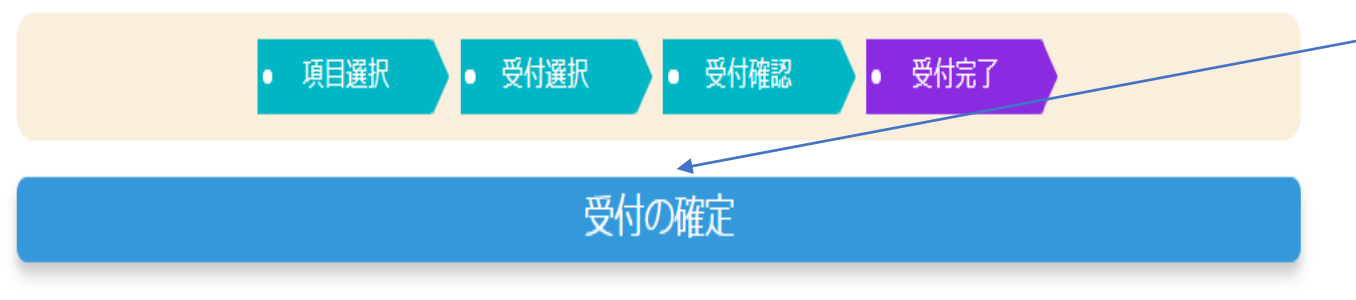

以下の内容で受付を承りました。

| 受診内容 | 診察・予防接種                  |
|------|--------------------------|
| 項目   | インフルエンザワクチン              |
| 日付区分 |                          |
| 受付番号 | 午口 番 様<br>症状:インフルエンザワクチン |

☆ 受付確認画面へ

▲ トップページに戻る

-\*こちらの画面が表示されますと受付確定です。
再度、受付内容の確認をお願い致します。
(「受付内容」「項目」「日付区分」「受付番号」)
「受付確認画面へ」を押していただくと、予約の確認・
取り消しが可能です。

\*「受付番号」に表示されている<u>□**番**</u>がご予約さ ─れた番号となります。

現在何番の方まで診察が進んでいるかの確認は、 トップページへ戻り「本日の診療状況」から確認 することができます。ご自身の予約番号が近づい てきましたら、ご来院ください。

※<u>午前/午後ともに予約番号1番の方から診察が始まりま</u> <u>す。</u>診療が開始してから現在の診療状況(現在何番の方ま でお呼び出ししているか)の確認が可能となります。

※ 番号のお呼び出しは、原則として"5番ずつのグループ" でお呼びしております。 (診療開始:1→5番まで,6番→10番まで,11→15番まで....)